## How to Burn a CD

The purpose for copying files onto a CD is to back up important data that you do not wish to lose. Another reason is to archive large files that you do not need to update frequently. This will free-up space on your computer's hard disk.

- 1. Insert a blank CD into the computer (CD-R is preferred over CD-RW.)
- 2. If an option window appears, select "Open Finder."
- 3. Double-click on the CD icon to open a window.
- 4. Drag the files & folders you wish to copy into this window.
- 5. Click on the "burn" icon ( the circle with the black & yellow slices.)
- 6. Click on "burn."

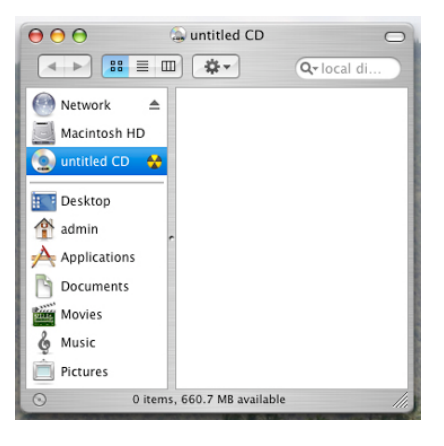

## How to Burn a Music CD in iTunes

- 1. Open the iTunes software. (You will need to have the songs in iTunes by either importing them from your music CD or by purchasing them online.
- 2. Create a "playlist" folder by clicking on the "+" icon. You may give it a name.
- 3. Drag desired songs into your playlist in whatever order you wish. (The maximum number of songs that can fit is approximately 18.)
- 4. Insert a blank CD.
- 5. Click on the "burn" icon at the top right corner of the window.

| 000                 |     |                               |    |      |                   | 6  |        | R      |
|---------------------|-----|-------------------------------|----|------|-------------------|----|--------|--------|
| · · · · ·           | _   |                               | F. |      |                   | Q. | Search | Euro D |
| Source              |     | Name                          |    | Time | Arist             | -  |        |        |
| 50s                 | 1   | 🛃 a little fall of rain       | 0  | 3:48 | Les Niserables    | 0  |        |        |
| F 60s               | 2   | A World Without You           | 0  | 2:56 | Children of Eden  | 0  |        |        |
| 706                 | 3   | all i ask of you              | 0  | 4:22 | phantom of the    | 0  |        |        |
| 5 805               | 4   | I as if we never said goodbye | 0  | 4:45 | barbra streisand  | 0  |        |        |
| ACOUSTIC VERSIONS   | 5   | bring him home                | 0  | 3:35 | Les Miserables    | 0  |        |        |
| ATULT CONTEMPO      | 5   | d children will listen        | 0  | 4:09 | barbra streisand  | 0  |        |        |
| AUTOMATUT           | 7   | i dreamed a dream             | 0  | 4:38 | Les Niserables    | 0  |        |        |
| ALTENDETINE         | 1.5 | Still Beleve                  | 0  | 4:31 | miss salgon       | 0  |        |        |
| ELONDWAT V          | 3   | Id give my life for you       | 0  | 5:23 | miss salgon       | 0  |        |        |
| E BEACH BOS ROCK    | 10  | # /il cover you               | 0  | 2:28 | rent              | 0  |        |        |
| BJ Thomas           | 11  | d in Whatever Time We Have    | 0  | 3:32 | Children of Eden  | 0  |        |        |
| E BLUES             | 12  | # It takes two                | 0  | 2:48 | into the woods    | 0  |        |        |
| E CHRIS TOMLIN      | 13  | ight my candle                | 0  | 4:05 | rest              | 0  |        |        |
| CHRISTMAS           | 14  | # memory                      | 0  | 4:02 | cars              | 0  |        |        |
| CHRISTMAS N'SYNC    | 15  | Music of the night            | 0  | 5:35 | phantom of the    | 0  |        |        |
| CHRISTMAS POP       | 16  | e no one is alone             | 0  | 3:57 | into the woods    | 0  |        |        |
| CLASSICAL           | 17  | e on my own                   | 0  | 4:01 | Les Niserables    | 0  |        |        |
| COMEDY-HAMA         | 15  | 🖉 only you                    | 0  | 4:09 | starlight express | 0  |        |        |
| CONTEMPORARY C.     | 19  | seasons of love               | 0  | 2:51 | rent              | 0  |        |        |
| CONTEMPORARY H      | 20  | Some enchanted evening        | 0  | 3:54 | barbra streisand  | 0  |        |        |
| COUNTRY             | 21  | sun and moon                  | 0  | 2:57 | miss salgon       | 0  |        |        |
| da LAMINE           | 22  | I the last night of the world | 0  | 4:25 | miss salpon       | 0  |        |        |
| ANCE                | 23  | d think of me                 | 0  | 3:30 | phantom of the    | 0  |        |        |
| DISCO EDIAN         | 24  | d wishing you were somehow .  | 0  | 3:30 | phantom of the    | 0  |        |        |
| DOCO PEVAN          | 25  | # with one look               | 0  | 3:35 | barbra stressand  | 0  |        |        |
| F-RUP               | 25  | 🖬 without you                 | 0  | 4:21 | rent              | 0  |        |        |
| PEROLEVOLAL         |     |                               |    |      |                   |    |        |        |
| Garageband Playinst |     |                               |    |      |                   |    |        |        |
| Gin Campbell        |     |                               |    |      |                   |    |        |        |
| E GOSPEL            |     |                               |    |      |                   |    |        |        |
| GUITAR              |     |                               |    |      |                   |    |        |        |
| E HAINAIAN          | i l |                               |    |      |                   |    |        |        |